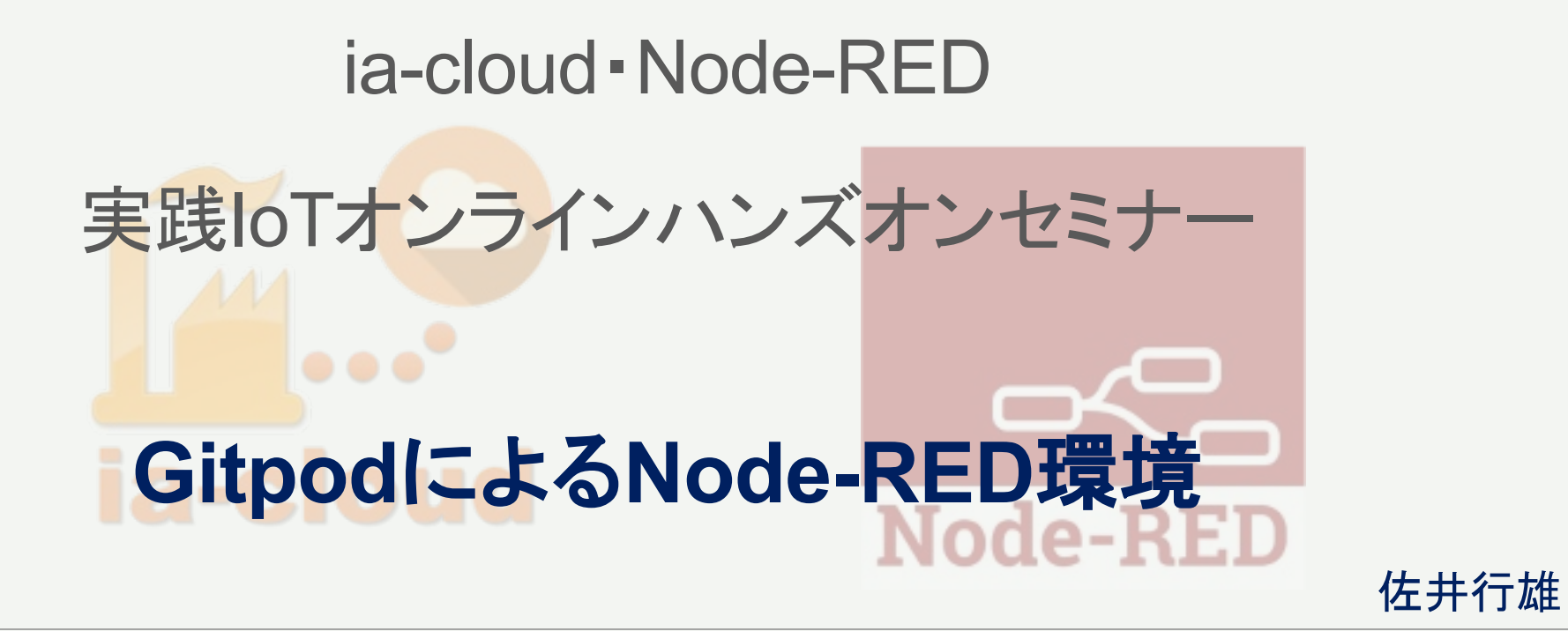

ia-cloud Node-REDを使った実践的IoT活用

オンラインでのハンズオンセミナー

# **W** GitpodによるNode-RED環境とは

<特徴>

■ GitpodとはWeb上で使えるIDE(統合開発環境)

クラウド上に自分専用の開発環境: Workspace (≒仮想コンピュータ) が用意される Workspace上でNode-RED環境を構築して開発を行う

■ 無料で使える 50時間/月

Windows、Mac、iPad、chromebook 等のブラウザー(Chrome)で使える

■ Workspaceで作業中のノード環境やflowの一時保存が可能

<注意点:FREEアカウントの場合>

◆Workspace active 4個まで

◆時間制限がある:月50時間 →残り時間を見る <u>https://gitpod.io/plans</u>

- ◆タイムアウトで接続が切れる:非アクティブ30分→再接続必要
- ◆24時間アクセスが無いとInactiveとなる(解除してから再立上げできる)

◆14日非アクティブだとそのworkspaceは削除される

#対策 InactiveはworkspaceのPINを有効にすれば回避できる

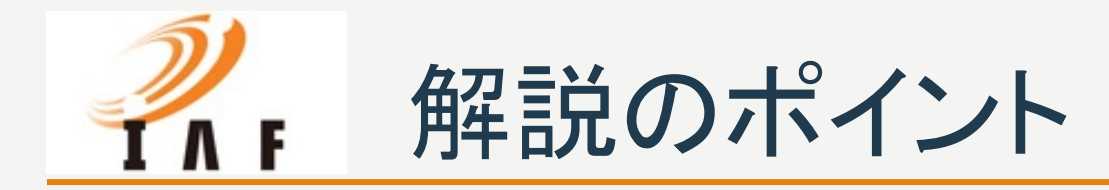

# <準備とログイン> <Node-REDを開始する> <workspaceの設定> <終了と再立上げ> <30分timeoutの対応>

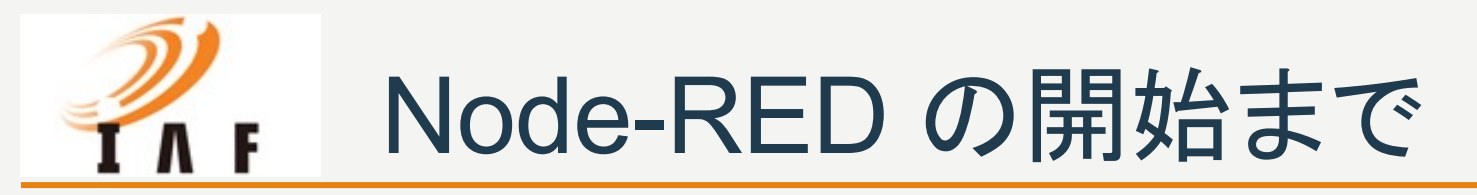

<準備>

 GitHubアカウントの取得 <u>https://github.com/signup</u>

<ログイン>

Gidpodに以下のGitHubアカウントでログイン
 <a href="http://gitpod.io/#https://github.com/ia-cloud/node-red-4-gitpod">http://gitpod.io/#https://github.com/ia-cloud/node-red-4-gitpod</a>

NewWorkspaceを作成する

<Node-REDを開始する >

- Terminal画面でNode-REDが構築、開始される(1分位)
- OpenBrowserでNode-RED環境スタート

<workspaceの設定>

メニューバーからDashboardでWorkspace一覧を表示し、作成した WorkspaceのPINを有効にする(削除の回避)

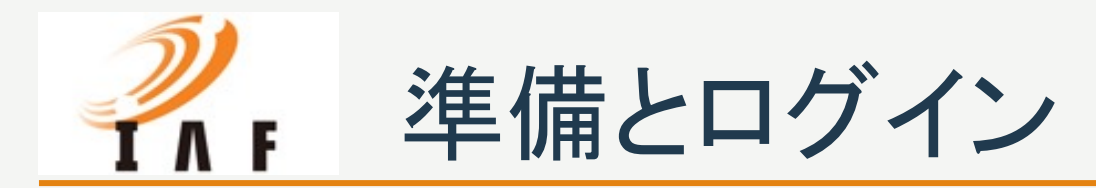

 GitHubアカウントの取得 まずは、GitHubにアクセス してアカウント登録を行い ます。 メールアドレスとユーザー 名、パスワードを入力し、 Freeプランで登録します。

https://github.com/signup

| e • |                  |  |  |
|-----|------------------|--|--|
|     |                  |  |  |
|     |                  |  |  |
|     | Enter your email |  |  |
|     |                  |  |  |
|     |                  |  |  |
|     |                  |  |  |
|     |                  |  |  |
|     |                  |  |  |
|     |                  |  |  |
|     |                  |  |  |

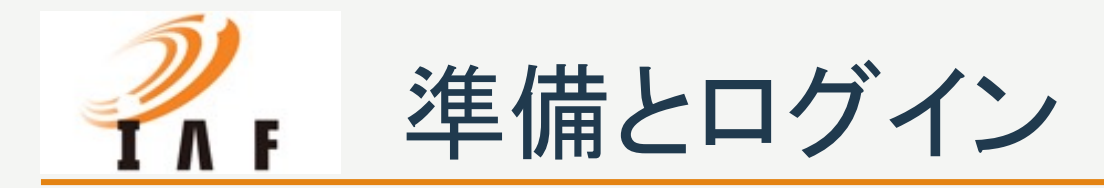

### GidpodにGitHubアカウントでログインし、 NewWorkspaceを作成する

http://gitpod.io/#https://github.com/ia-cloud/node-red-4-gitpod

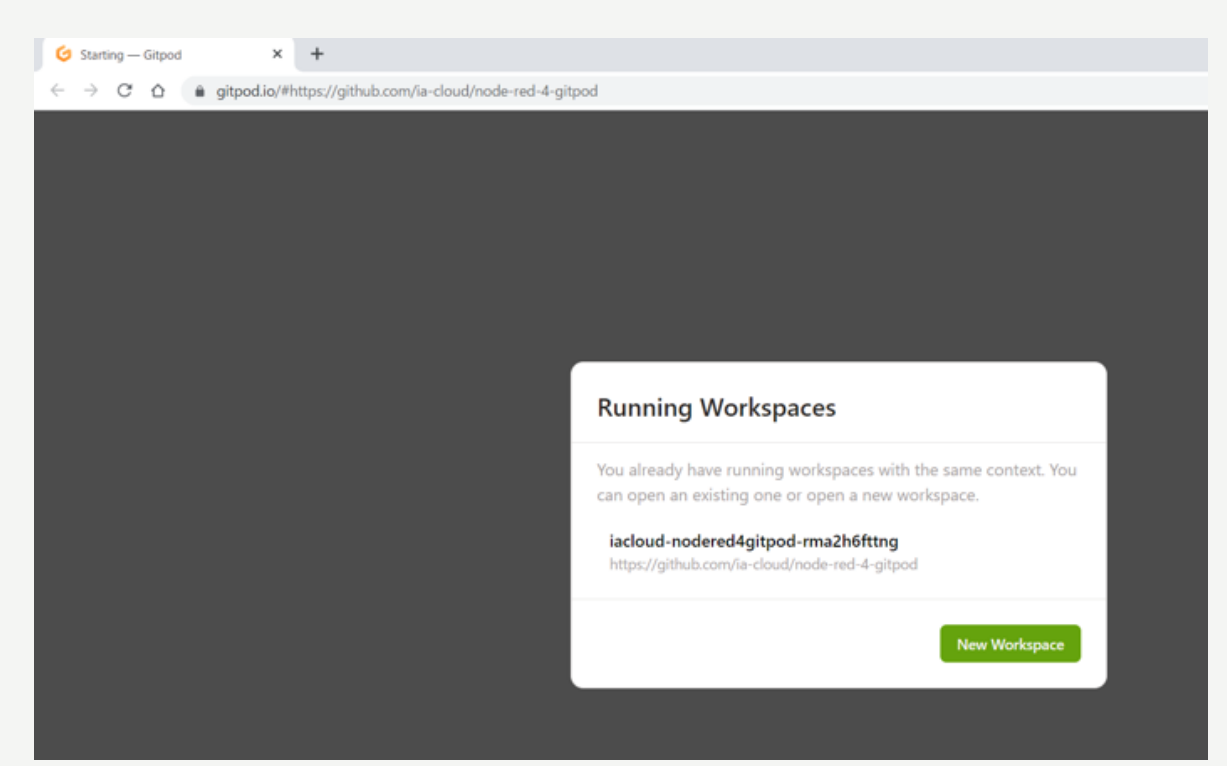

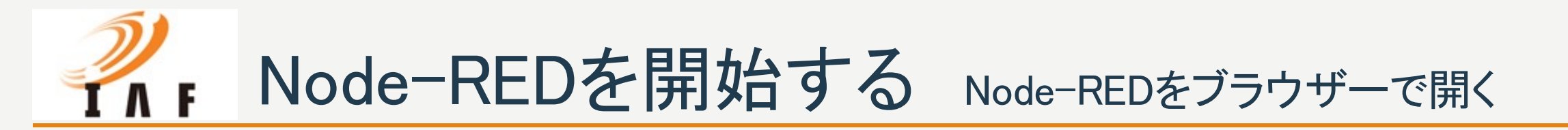

GitpodのTerminalでNode-RED
 の構築が開始される

構築が終わると、
 OpenBrowserでNode-RED環境
 が使える

| Start                                                                                                    | Walkthroughs                                                                                              |
|----------------------------------------------------------------------------------------------------|----------------------------------------------------------------------------------------------------|
| <ul> <li>New File</li> <li>Open File</li> <li>Clone Git Repository</li> </ul>                                                                                                    | Get Started with VS Code in the Web<br>Discover the best customizations to make VS Code in the Web yours. |
| Recent                                                                                                    | Learn the Fundamentals<br>Jump right into VS Code and get an overview of the must-have<br>features.       |
| node-red-4-gitpod /workspace<br>node-red-4-gitpod /workspace                                                                                                    | 😥 Boost your Productivity                                                                                 |
| node_modules /workspace/node-red-4-gitted/ia-cloud<br>node-red /workspace                                                                                                    | Get Started with Gitpod Upstated                                                                          |
| 1 Dec 01:22:03 - [info] Flows file : /workspace/node-red-4-gitpod/ia-cloud<br>1 Dec 01:22:03 - [info] Creating new flow file<br>1 Dec 01:22:03 - [warn]                                                                                     | i/flows.json                                                                                              |
| Your flow credentials file is encrypted using a system-generated key.<br>If the system-generated key is lost for any reason, your credentials<br>file will not be recoverable, you will have to delete it and re-enter<br>your credentials. |                                                                                                    |
| You should set your own key using the 'credentialSecret' option in<br>your settings file. Node-RED will then re-encrypt your credentials<br>file using your chosen key the next time you deploy a change.                                   |                                                                                                    |
| 1 Dec 01:22:03 - [info] Server now running at http://127.0.0.1:1880/<br>1 Dec 01:22:03 - [warn] Encrypted credentials not found<br>1 Dec 01:22:03 - [info] Starting flows<br>1 Dec 01:22:03 - [info] Started flows<br>]                     | A service is available on port 1880     Source: Gitpod Web (E Make Public Open Preview Open Browser       |
|                                                                                                    |                                                                                                    |

**ジ**<sub>F</sub> Node-REDを開始する Node-REDをブラウザーで開く

Node-REDを開始する

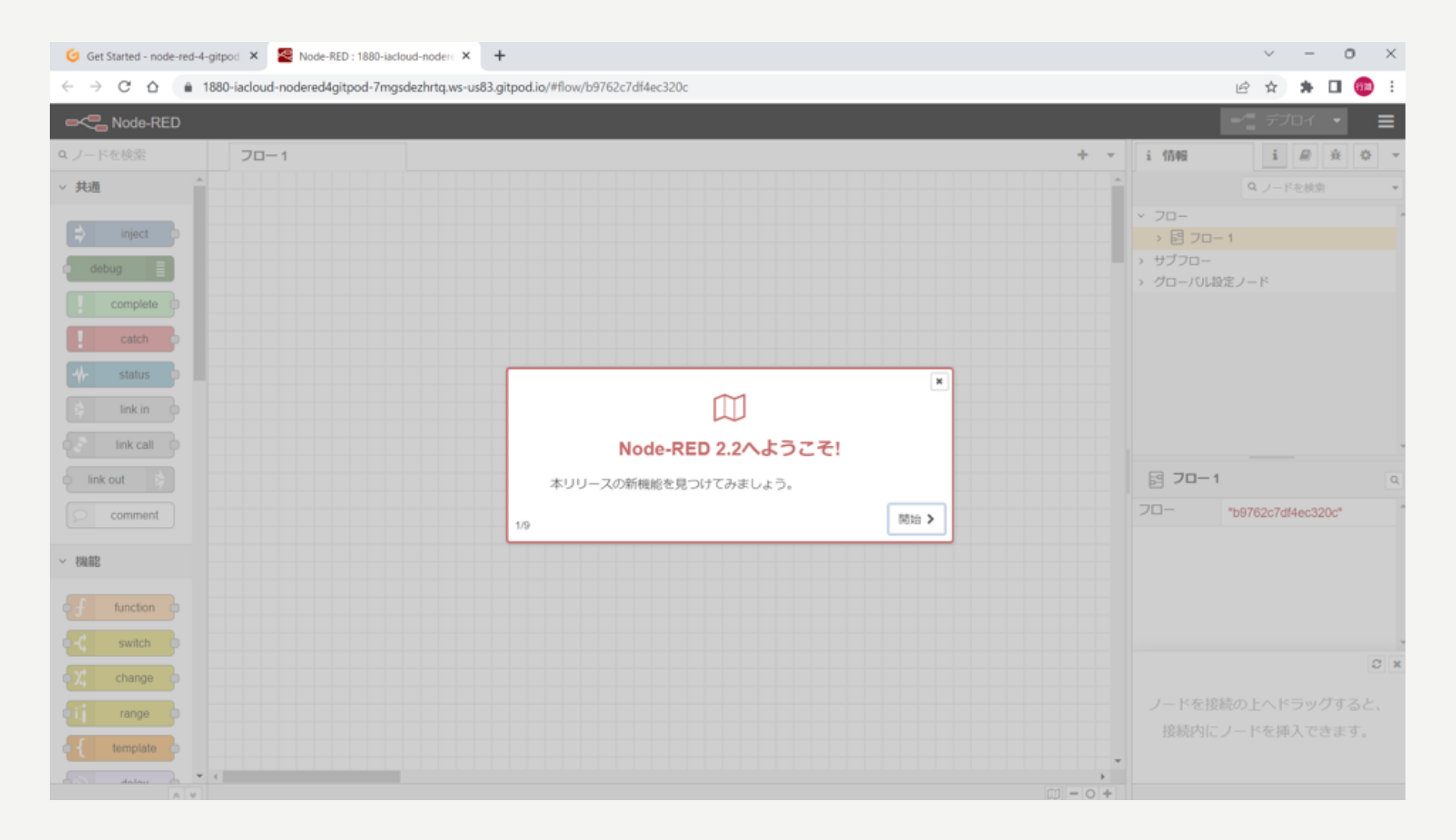

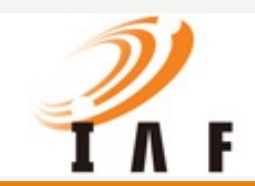

# workspaceの設定 DashboardからPINを設定する

| 14日非アクティブだとworkspace |
|----------------------|
| が削除されることを回避するた       |
| めにworkspaceのPINを有効にし |
| ます                   |

### メニューバーからDashboard を開く

| =        | t)                               | > |   |
|----------|----------------------------------|---|---|
| പ        | Edit                             | > |   |
| لى       | Selection                        | > | L |
| Q        | View                             | > | • |
| /-       | Go                               | > |   |
| <u>l</u> | Run                              | > |   |
|          | Terminal                         | > |   |
| ₹<br>B   | Help                             | > |   |
| 00       | Gitpod: Open Context             |   | U |
| ш        | Gitpod: Open Dashboard           |   | Ę |
|          | Gitpod: Documentation            |   | 2 |
|          | Gitpod: Share Workspace Snapshot |   |   |
|          | Gitpod: Share Running Workspace  |   |   |
|          | Gitpod: Stop Workspace           |   |   |
|          | Gitpod: Open in VS Code          |   |   |
|          | Gitpod: Open in VS Code Insiders |   |   |
|          | / LICEINSE                       |   |   |
|          | {} package-lock.json             |   | U |
|          | {) package.json                  |   |   |
|          | <ol> <li>README.md</li> </ol>    |   |   |
|          | SECURITY.md                      |   |   |

| Get Started          | ×                                                          |  |  |  |  |  |
|----------------------|------------------------------------------------------------|--|--|--|--|--|
|                      | Start                                                      |  |  |  |  |  |
|                      | C+ New File                                                |  |  |  |  |  |
|                      | 🖰 Open File                                                |  |  |  |  |  |
| Clone Git Repository |                                                            |  |  |  |  |  |
|                      |                                                            |  |  |  |  |  |
|                      | Recent                                                     |  |  |  |  |  |
| 1                    | node_modules /workspace/node-red-4-gitpod/ia-cloud         |  |  |  |  |  |
|                      | node-red-4-gitpod /workspace                               |  |  |  |  |  |
|                      | node-red-4-gitpod /workspace                               |  |  |  |  |  |
|                      | node_modules /workspace/node-red-4-gitpod/ia-cloud<br>More |  |  |  |  |  |
| PROBLEMS             | OUTPUT DEBUG CONSOLE TERMINAL PORTS                        |  |  |  |  |  |
| Port                 | Address                                                    |  |  |  |  |  |
| • 1880               | https://1880-iacloud-nodered4g                             |  |  |  |  |  |

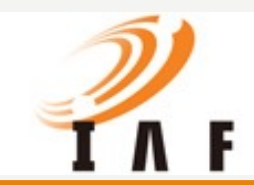

# workspaceの設定 DashboardからPINを設定する

Dashboardのworkspace
 一覧から使用するworkspaceの
 ケバブでPinを有効にする

| Search Workspaces                                                                                     |                                                                                    |                    | Limit: 50         | V New Workspace Ctrl+0 |
|----------------------------------------------------------------------------------------------------|------------------------------------------------------------------------------------|--------------------|-------------------|------------------------|
| <ul> <li>iacloud-nodered4gitpod-8dqyn3s8kt1</li> <li>github.com/ia-cloud/node-red-4-gitpod</li> </ul> | ia-cloud/node-red-4-gitpod - v2.x<br>https://github.com/ia-cloud/node-red-4-gitpod | v2.x<br>No Changes | 2 minutes ago : É |                        |
|                                                                                                    |                                                                                    |                    |                   | Open                   |
| <ul> <li>iacloud-nodered4gitpod-4kx6zd5fb9n</li> <li>aitbub com/a cloud code cod 4 aitand</li> </ul>  | ia-cloud/node-red-4-gitpod - v2.x                                                  | v2.x               | 16 minut          | Connect via SSH        |
| github.com/ia-cioud/node-rea-4-gitpod                                                                 | nups;//gitnub.com/ia-ciouq/node-red-4-gitpod                                       | No Changes         |                   | Rename                 |
| a iacloud-nodered4gitpod-eouvvevapg9                                                                  | ia-cloud/node-red-4-gitpod - v2.x                                                  | v2.x               |                   | Stop                   |
| github.com/ia-cloud/node-red-4-gitpod                                                                 | https://github.com/ia-cloud/node-red-4-gitpod                                      | 7 Changes 🗸        | 2 hours a         | Download               |
|                                                                                                    |                                                                                    |                    |                   | Share                  |
|                                                                                                    |                                                                                    |                    | 5                 | Pin 🗸                  |
| <ul> <li>Inactive Workspaces 2</li> </ul>                                                             |                                                                                    |                    |                   | Delete                 |

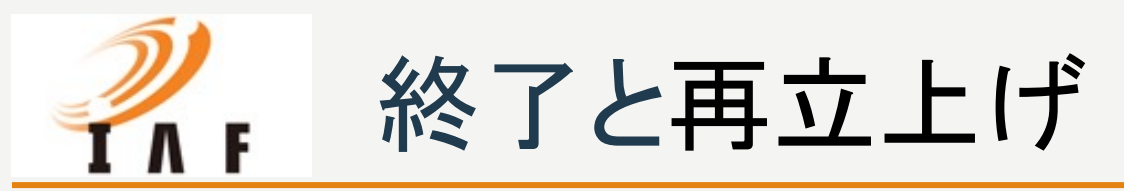

- <終了>
- PortsからWorkspaceのAddressをコピー、記録する
- Workspaceを停止する(タイムカウントを停止)

### <再立上げ>

- Gidpod環境にGitHubアカウントでログイン
- DashboardのWorkspaceの一覧から再接続するAddressを選択 <u>https://gitpod.io/workspaces</u>
- TerminalでNode-REDが構築、開始される
- OpenBrowserでNode-RED環境
- flow及びパレットに組込んだノードの復元を確認

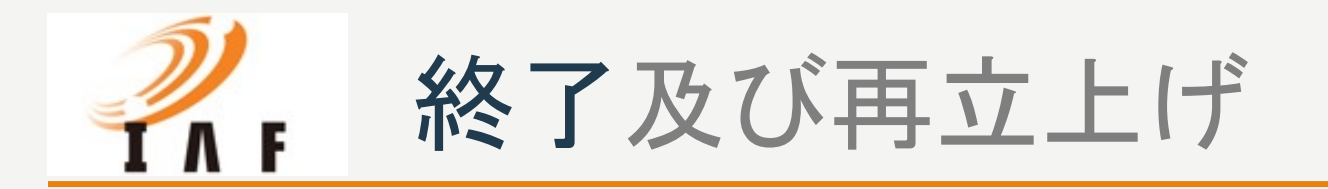

- Portsからworkspaceの Addressをコピー、記録する
- Ports表示からBrowserを開くこともできる

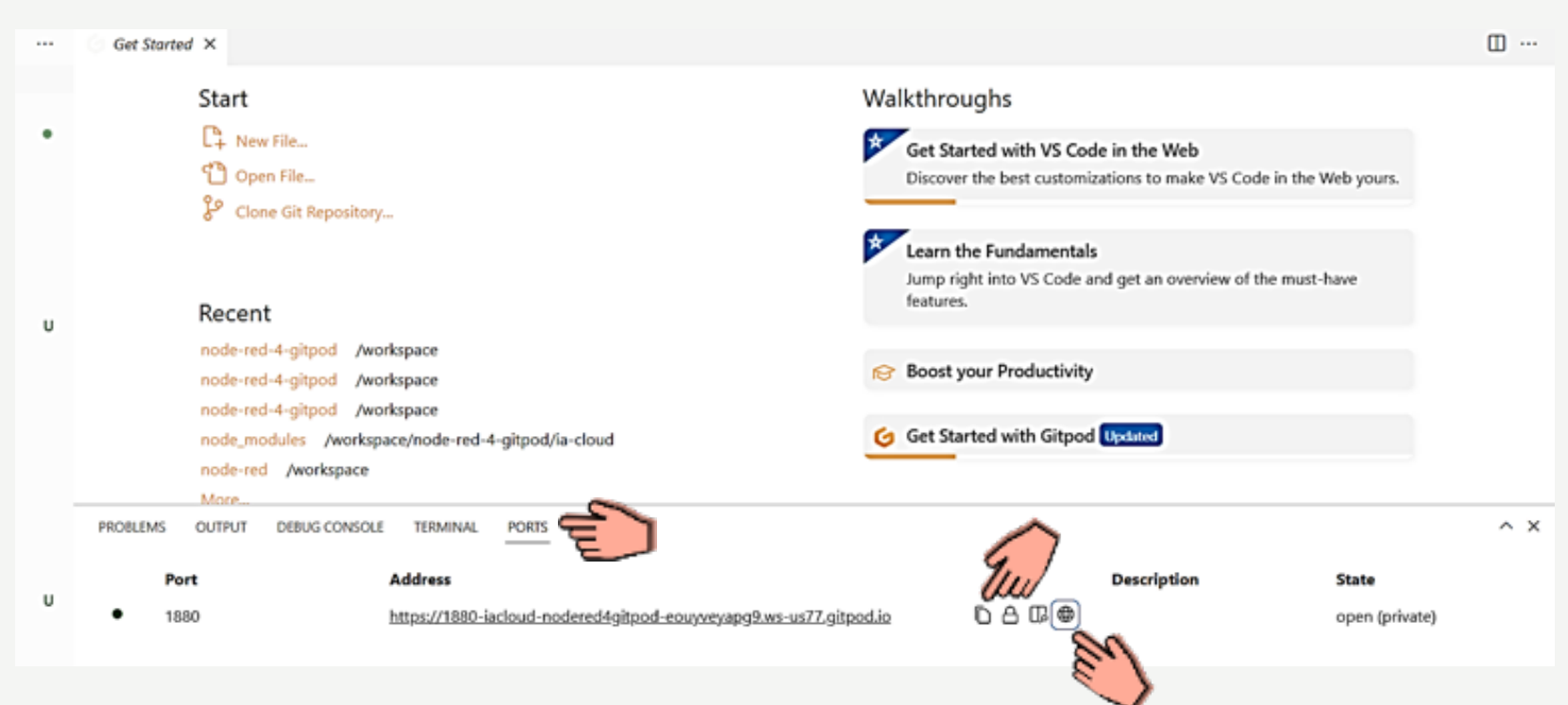

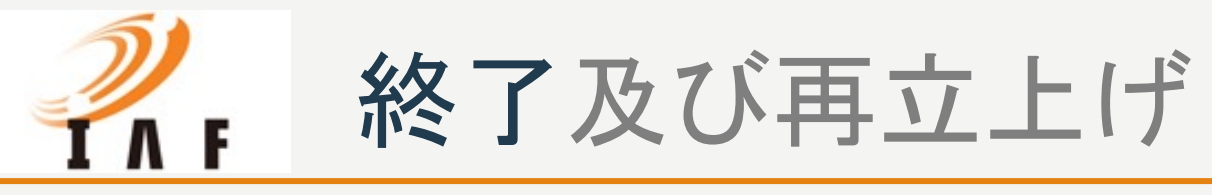

メニューバーから Workspaceを停止する

| 🕝 Get Started - node-red-4-gitpod 🗙 📓 Node-RED : 1880-iacloud-noder: 🗙 🕇 |                                        |       |   |                                                                                                    |  |  |  |  |
|--------------------------------------------------------------------------|----------------------------------------|-------|---|----------------------------------------------------------------------------------------------------|--|--|--|--|
| ← → C ☆  a iacloud-nodered4gitpod-4kx6zd5fb9n.ws-us77.gitpod.io          |                                        |       |   |                                                                                                    |  |  |  |  |
| ≡                                                                        | ~                                      | >     |   | Get Started ×                                                                                                    |  |  |  |  |
| £                                                                        | E                                      | >     |   | Start                                                                                                    |  |  |  |  |
| y                                                                        | Selection                              | >     |   | Start                                                                                                    |  |  |  |  |
| Q                                                                        | View                                   | >     | • | L New File                                                                                                    |  |  |  |  |
| 1                                                                        | Go                                     | >     |   | Copen File                                                                                                    |  |  |  |  |
| 2                                                                        | Run                                    | >     |   | 🚱 Clone Git Repository                                                                                                    |  |  |  |  |
| ~                                                                        | Terminal                               | >     |   |                                                                                                    |  |  |  |  |
| a>                                                                       | Help                                   | >     |   |                                                                                                    |  |  |  |  |
|                                                                          | Gitnod: Open Context                   |       |   | Recent                                                                                                    |  |  |  |  |
| ß                                                                        | Gitpod: Open Dashboard                 |       | 0 | node_modules /workspace/node-red-4-gitpod/ia-cloud                                                                                                    |  |  |  |  |
|                                                                          | Gitpod: Documentation                  |       |   | node-red-4-gitpod /workspace                                                                                                    |  |  |  |  |
|                                                                          | Gitpod: Share Workspace Snar           | oshot |   | node-red-4-gitpod /workspace                                                                                                    |  |  |  |  |
|                                                                          | Gitpod: Share Running Works            | pace  |   | node-red-4-gitpod /workspace                                                                                                    |  |  |  |  |
|                                                                          | Gitpod: Stop Workspace                 |       | 5 | node_modules /workspace/node-red-4-gitpod/ia-cloud                                                                                                    |  |  |  |  |
|                                                                          | Gitpod: Open in VS Code                |       | E | More_                                                                                                    |  |  |  |  |
|                                                                          | Gitpod: Open in VS Code Insid          | lers  |   | PROBLEMS OUTPUT DEBUG CONSOLE TERMINAL PORTS                                                                                                    |  |  |  |  |
|                                                                          | N LICENSE                              | _     |   | 1 Dec 12:49:21 - [warn] Projects disabled : editorTheme.projects.enabled=false                                                                                                    |  |  |  |  |
|                                                                          | <ol> <li>package-lock.json</li> </ol>  |       | U | 1 Dec 12:49:21 - [into] Flows file : /workspace/node-red-4-gitpod/la-cloud/fic<br>1 Dec 12:49:21 - [warn]                                                                                                    |  |  |  |  |
|                                                                          | 0 package.json                         |       |   |                                                                                                    |  |  |  |  |
|                                                                          | SECURITY md                            |       |   | Your flow credentials file is encrypted using a system-generated key.                                                                                                    |  |  |  |  |
|                                                                          |                                        |       |   | If the system-generated key is lost for any reason, your credentials                                                                                                    |  |  |  |  |
|                                                                          |                                        |       |   | file will not be recoverable, you will have to delete it and re-enter                                                                                                    |  |  |  |  |
|                                                                          |                                        |       |   | you characterized and the second and a second second                                                                                                    |  |  |  |  |
|                                                                          |                                        |       |   | your settings file. Node-RED will then re-encrypt your credentials                                                                                                    |  |  |  |  |
|                                                                          |                                        |       |   | file using your chosen key the next time you deploy a change.                                                                                                    |  |  |  |  |
| 0                                                                        |                                        |       |   | a new second second second second second second                                                                                                    |  |  |  |  |
| 8                                                                        |                                        |       |   | 1 Dec 12:49:21 - [warn] Encrypted credentials not found<br>1 Dec 12:49:21 - [info] Server now running at http://127.0.0.1:1880/                                                                                                    |  |  |  |  |
| 502                                                                      | 1 Dec 12:49:21 - [info] Starting flows |       |   |                                                                                                    |  |  |  |  |
| 505                                                                      | 5 TIMELINE                             |       |   | U we we will be a set of the set of the set |  |  |  |  |

ia-cloud プロジェクト

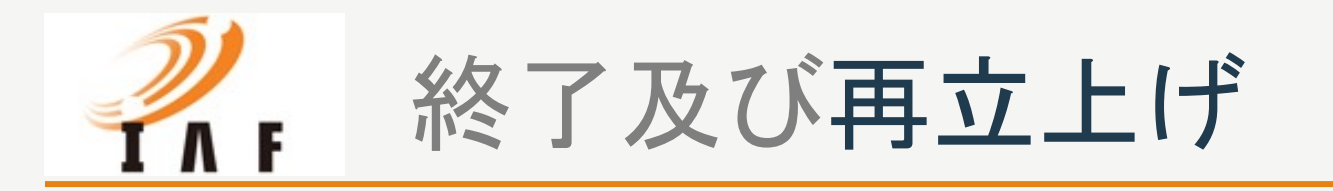

Dashboardのworkspace
 一覧から再接続する

workspaceの Addressを選択してNode-REDを再構築する (Noed環境やflowは復元さ れる)

 Inactiveにあるpin無し workspaceはpinセットで activeに復活できる (24時間activeでなかった workspace) http://gitpod.io/#https://github.com/ia-cloud/node-red-4-gitpod

### Workspaces

Manage recent and stopped workspaces.

| Q, Sea | arch Workspaces                                                             |                                                                                    |                     | Limit: 50 🗸 New | v Workspace Ctrl+O |
|--------|-----------------------------------------------------------------------------|------------------------------------------------------------------------------------|---------------------|-----------------|--------------------|
| •      | iacloud-nodered4gitpod-8dqyn3s8kt1<br>github.com/ia-cloud/node-red-4-gitpod | ia-cloud/node-red-4-gitpod - v2.x<br>https://github.com/ia-cloud/node-red-4-gitpod | v2.x<br>No Changes  | 5 minutes ago   | :                  |
| •      | iacloud-nodered4gitpod-4kx6zd5fb9n<br>github.com/ia-cloud/node-red-4-gitpod | Cloud/node-red-4-gitpod - v2.x<br>https://github.com/ia-cloud/node-red-4-gitpod    | v2.x<br>No Changes  | 19 minutes ago  | :                  |
| •      | iacloud-nodered4gitpod-eouyveyapg9<br>github.com/ia-cloud/node-red-4-gitpod | ia-cloud/node-red-4-gitpod - v2.x<br>https://github.com/ia-cloud/node-red-4-gitpod | v2.x<br>7 Changes 🗸 | 2 hours ago     | :                  |
|        | E                                                                           |                                                                                    |                     |                 |                    |

Workspaces that have been stopped for more than 24 hours. Inactive workspaces are automatically deleted after 14 days. Learn more

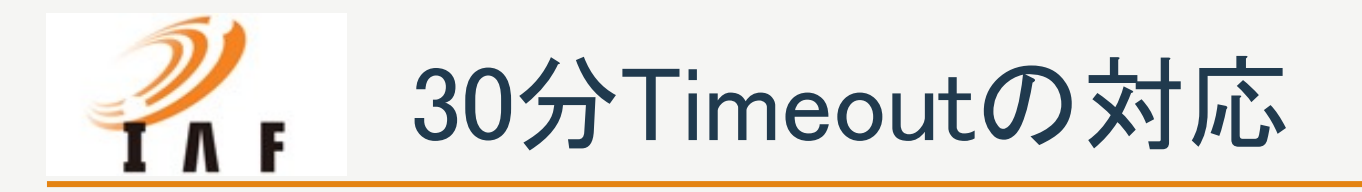

<30分Timeoutの対応>

30分TimeOutで再接続ができない状況になったときは、一旦Node-REDのBrowserを閉じてGitpodのTimeout画面からworkspaceを開くをクリックするとterminalが起動し、Browserを開くでNode-REDを前の状態から再開できる。

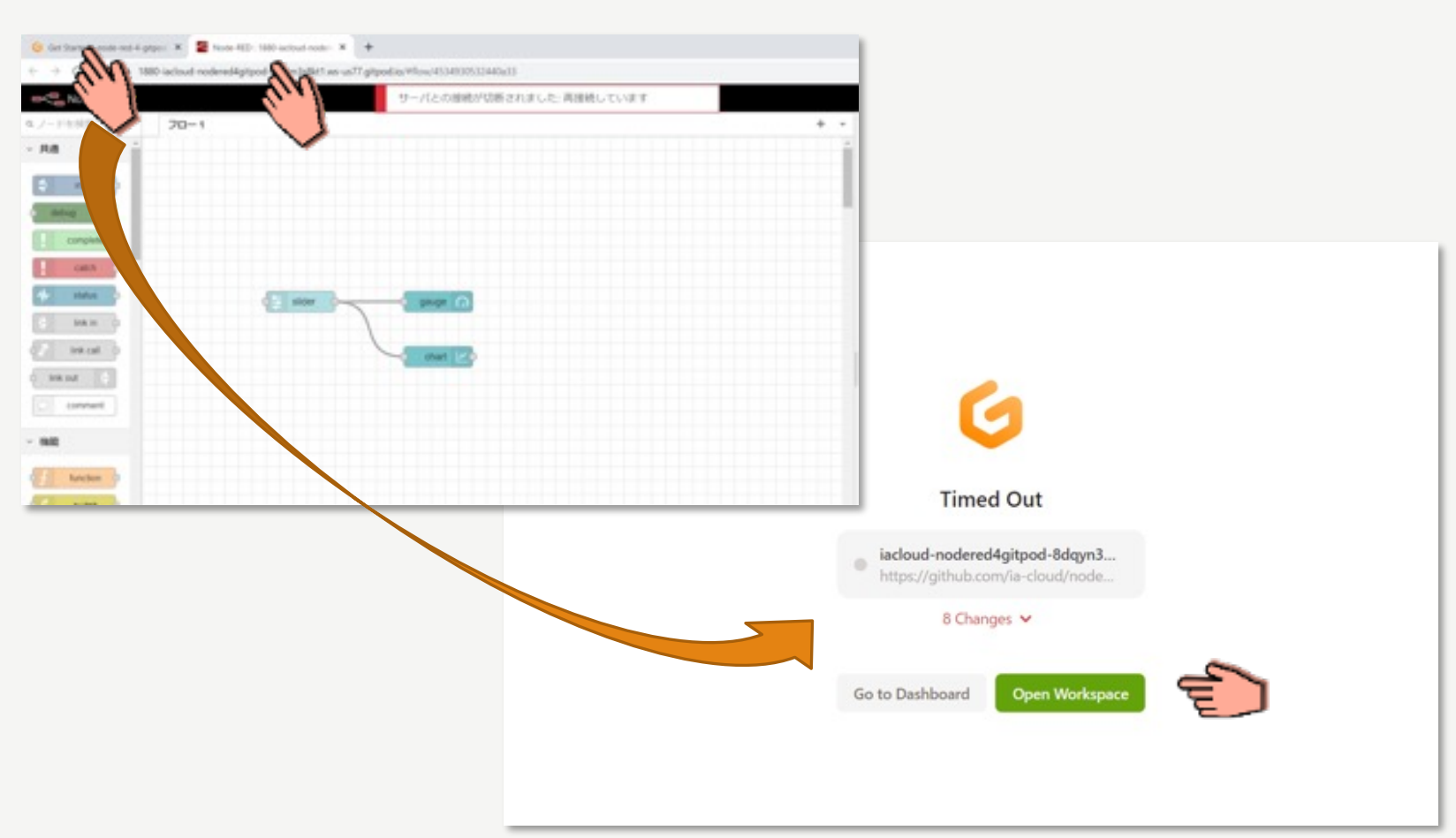

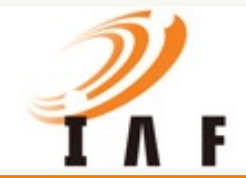

### 30分Timeoutの対応(30分経過後の状況)

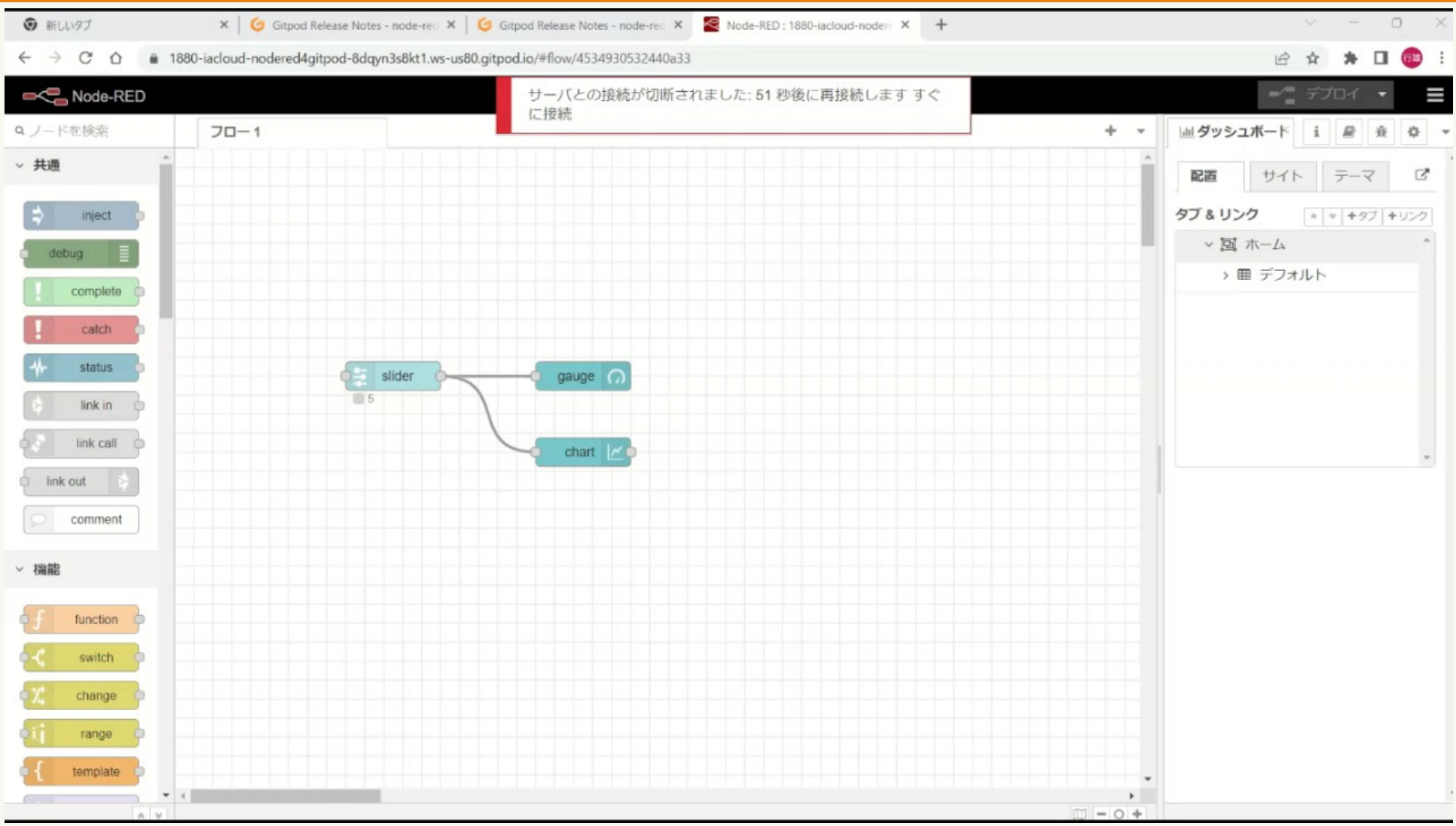

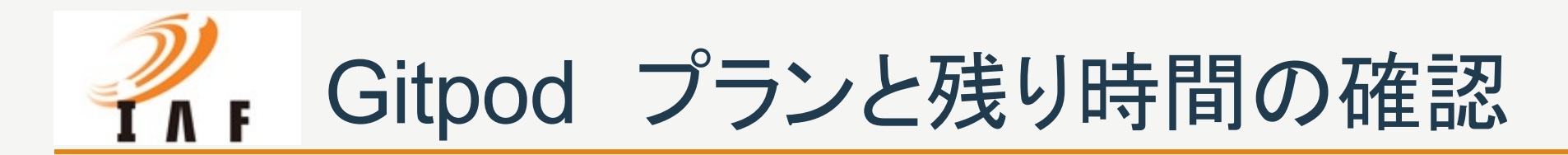

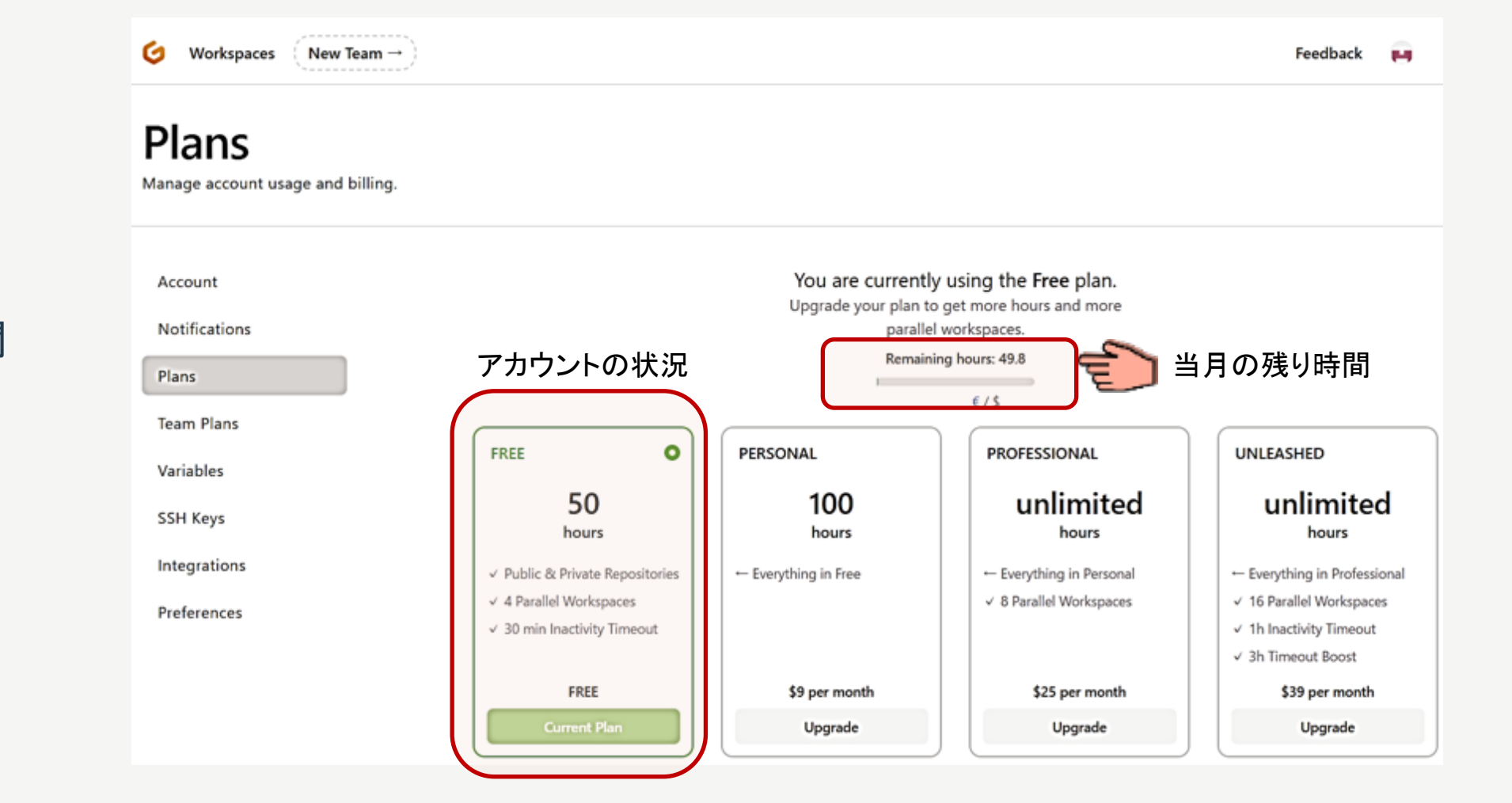

#### https://gitpod.io/plans

【Freeアカウント】

\* 50時間/月:残り時間 \* 30分Timeout \* 4workspaceまで

【残り時間の確認】

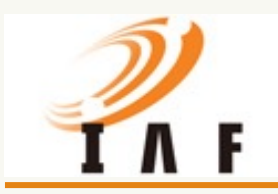

# ご清聴ありがとうございました

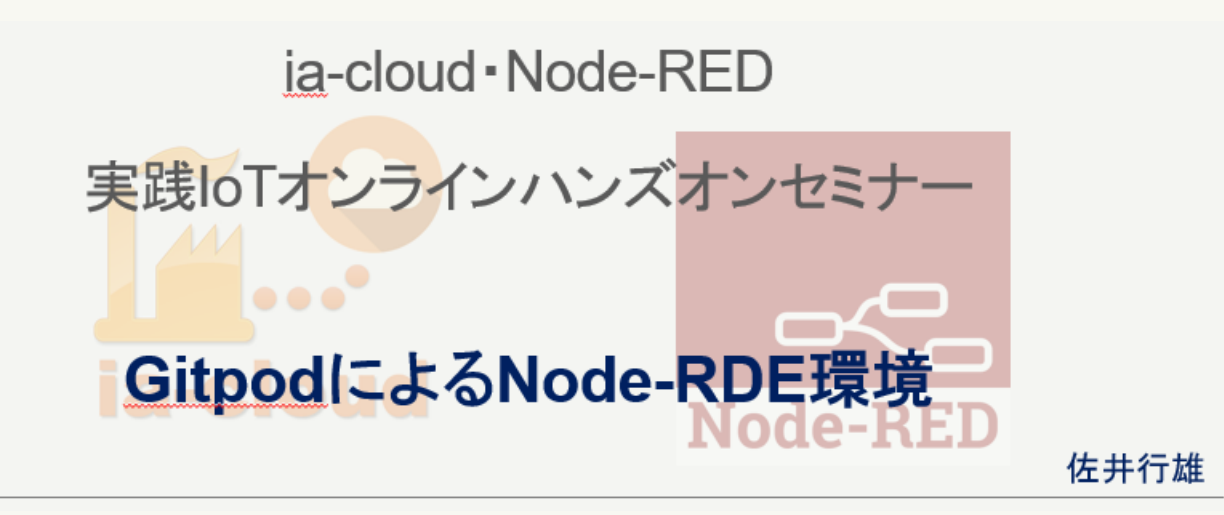